# 測位技術振興会「アーカイブ」

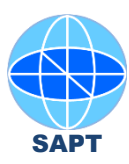

# 投稿要領

1. 測位技術振興会ホームページ http://www.jsapt.net/ja/ にアクセスし、「アーカイブ」をクリックします。

| SAPT 别位技<br>Society for the                                                                     | 術振興会<br>Advancement of Positioning Technologies                                                                                                    | » 会員メニュー                                                                                                    |
|-------------------------------------------------------------------------------------------------|----------------------------------------------------------------------------------------------------|----------------------------------------------------------------------------------------------------|
| <b>HOME</b> 本会について                                                                              | 入会案内 事業活動 アーカイブ 交通案内                                                                                                    |                                                                                                    |
| 位置を測る技                                                                                          | 術で、新たな道をひらく・・・<br>測位技術振興会は、測位技術に関連する広範な技術的・<br>学術的分野の個人・団体が協力し、相互の交流・情報提<br>供・人材育成に関する活動を通じて、位置を測る技術分<br>野の発展・振興を推進しています。                                                                                | 投稿と記事の検索<br>検索<br>最近の投稿<br>高さ情報を拘束条件とした移動体向けロバスト2次<br>元測位技術<br>A Novel and Simplest Derivation of Measurement |
| <b>NEWS &amp; TOPICS</b>                                                                        |                                                                                                    | Update Equations in the Kalman Filter (version 1)<br>GNSS測位ソフトウェア G-RitZ                                      |
| » 第5回調位技術懇話会<br>» 8月19日 みちびき 3 号<br>» QZSSをアジア太平洋/<br>» 京都で国際連合 ICG-1<br>» 16th IAIN World Cong | を大阪で開催しました <b>New!</b><br>- 機打ち上げ成功,H2Aロケット35号機で種子島から <b>New!</b><br>ヽー第9回マルチGNSSアジア会議、ジャカルタで10月9-11日開催<br><b>2</b> : Internaional Committee on GNSS,12月2-7日開催<br>ress 2018,千葉・幕張メッセで2018年11月28日-12月1日開催 | C特/C空間プロジェクトのトピックス第2号 *<br>自動運転/(ス実証実験 in 石垣島 *<br>精密単独烈位の社会実装 : 儒準化と国際動向<br>SAPT「アーカイブ」による知識共有               |

2. 「アーカイブ」画面が現れます。ここで 「» 投稿」 ボタン をクリックします。

| 割位技術振興会<br>Society for the Advancement of Positioning Technologies ************************************                                                                                                    |  |  |  |  |
|----------------------------------------------------------------------------------------------------|--|--|--|--|
| HOME 本会について 入会案内 事業活動 アーカイブ 交通案内                                                                                                    |  |  |  |  |
| アーカイブ 🧊 🖊 クリック!                                                                                                    |  |  |  |  |
| 会員が投稿した論文や技術情報を共有し、公開するサービスです。会員は、投稿、改訂、取下げ等ができます。また一般の方は投稿文書を検<br>索・閲覧できます。(投稿する/会員になる/利用要領)                                                                                                    |  |  |  |  |
| <ul> <li>技術基礎と科学</li> <li>位置の基準:測地基準座標系,電子基準点,セミ・ダイナミック補正,ITRF,JGD2011,WGS84等</li> <li>時間と周波数:時系,標準時,時刻システム,時間計測,周波数同期等</li> <li>アルゴリズム:最適推定,確率密度関数,回帰モデル,整数値(イゲス解法,インテグリティ監視等</li> <li>数学:確率統計,確率微分方程式,動的推定,状態空間法,システム同定,数学モデル等</li> <li>物理学・地学:地球物理学,衛星運動論,相対性理論,電波伝説,電離園,対流園,多重反射等</li> <li>インフラとサービス</li> <li>地上条電波航法: eLORAN, Resilient PNT, LORAN-C,ロラン航法,デッカ航法等</li> <li>航法衛星システム: CNSS, GPS, QZSS, Galileo, GLONASS, BelDou, NAVIC等</li> </ul> |  |  |  |  |

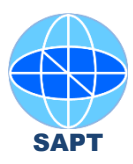

## 3. ログイン画面が現れます。 ここに測位技術振興会から連絡されている ユーザー名と、パスワードを 記入し、「ログイン」ボタンをクリックします。

| 新日本 測位技術振興会<br>Society for the Advancement of Positioning Technologies | » 会員メニュー                                                                                            |
|------------------------------------------------------------------------|----------------------------------------------------------------------------------------------------|
| HOME 本会について 入会案内 事業活動 アーカイブ 交通案内                                       |                                                                                                    |
|                                                                        |                                                                                                    |
| 会員メニュー                                                                 | 投稿と記事の検索                                                                                            |
| この情報は会員専用です。ログインしてください。<br>会員になるにはトップメニューの「入会案内」をクリックしてください。           | 検索                                                                                                  |
|                                                                        | 最近の投稿                                                                                               |
| <b>既存ユーザのログイン</b>                                                      | 高さ情報を拘束条件とした移動体向けロバスト2次<br>元測位技術                                                                    |
| () 記入                                                                  | A Novel and Simplest Derivation of Measurement<br>Update Equations in the Kalman Filter (version 1) |
| パスワード                                                                  | GNSS測位ソフトウェア G-RitZ                                                                                 |
| () 記入                                                                  | C特/G空間プロジェクトのトピックス第2号 *                                                                             |
|                                                                        | 自動運転バス実証実験 in 石垣島 *                                                                                 |
| □ ログイン状態を保存する ログイン                                                     | 精密単独測位の社会実装:標準化と国際動向                                                                                |
| パスワードをお忘れですか? パスワードワセット                                                | SAPT「アーカイブ」による知識共有                                                                                  |
| はしめ このハルよこ うら 和焼ユーリー 登録                                                | 準天頂衛星システムの補完・補強                                                                                     |

# 4. ログインすると会員メニューが現れます。ここで「投稿」をクリックします。

| <u>副位技机</u><br>Society for the Ad | 衍振興会<br>vancement of Positioning Technologies | ◆ 金員メニュー                                                                                            |
|-----------------------------------|-----------------------------------------------|----------------------------------------------------------------------------------------------------|
| HOME 本会について                       | 入会案内 事業活動 アーカイブ 交通案内                          |                                                                                                    |
| 会員メニュー                            | ▶ クリック!                                       | 投稿と記事の検索                                                                                            |
| アーカイブ                             | 投稿                                            | 低い                                                                                                  |
|                                   | 投稿文書の改訂                                       | 高さ情報を拘束条件とした移動体向けロバスト2次<br>元測位技術                                                                    |
|                                   | 投稿文書の取下げ<br>                                  | A Novel and Simplest Derivation of Measurement<br>Update Equations in the Kalman Filter (version 1) |
|                                   | 利用安调                                          | GNSS測位ソフトウェア G-RitZ                                                                                 |
| 会員専用サイト                           | ホームページ閲覧                                      | G特/ G空間ノロシェクトのトビックス 第2号 *<br>                                                                       |
|                                   | 利用要領                                          | 精密単独測位の社会実装:標準化と国際動向                                                                                |
| 情報管理                              | パスワード更新                                       | SAPT「アーカイブ」による知識共有<br>進天頂衛星システムの補売・補強                                                               |
|                                   | プロフィール更新                                      | Testing PPP-RTK for RTN Integrity and Remote<br>Projects                                            |
|                                   | ログアウト                                         | 進天頂衛星システムの技術情報                                                                                      |

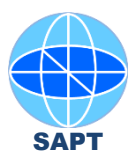

#### 5. 投稿案内の画面が現れるので利用規約をよみ「本規約を承諾して投稿」 ボタンをクリックします。

## 投稿案内

クリック!

当アーカイブに投稿される方は、以下の利用規約を違守いただく必要があります。 尚、新規性を要求される査読論文等は、当アーカイブに投稿する前に、先に学会論文誌等へ投稿することをお薦めします。

| 調位技術服員会アーカイブ利用項約                                                                                                    | 1.5 |
|----------------------------------------------------------------------------------------------------|-----|
| 第1条(サービス定面)この規約において「アーカイブ」とは論文相(以下「投稿文書」)のウェブ投稿・閲覧サービス(以下「本サービス」)をいう。                                                                                                    |     |
| 第2条(新田)秀位技術館員会(以下「本会」)のアーカイブにおける投稿は、秀位技術に係わるものとする。                                                                                                    |     |
| 第3条(法令進守)本サービスの利用者は、著作権法をはじめとする日本国の法令を進守しなければならない。                                                                                                    |     |
| 第4条 (投稿文書) 投稿文書の種類は、論文または論文新期、研究スライド文書、仕様書、企業・団体発行文書、付属ファイルとする。                                                                                                    |     |
| 第5条(ファイル形式)投稿文書の形式は、POF形式または他の形式の電子ファイルとする。                                                                                                    |     |
| 第6条(目的)本サービスでは、投稿文書の書読は行わない。                                                                                                    |     |
| 第7条(回目時間)投稿文書の確認は本会で実施し、この規約の掲載基準への適合性を確認し、適合したものを掲載する。                                                                                                    | 8   |
| 第8条(岩行地)投稿文書の著作権は、涼着者が有すとともに、本サービスの管理者がサービス運業のために有するものとする。                                                                                                    |     |
| 第9条(内容責任)本会は、投稿文書の記載内容に一切の責任を負わないものとする。                                                                                                    |     |
| 第10条(外回)本会は、本サービスに駆逐して生じた利用者及び第三者の結果的損害、付随的損害、造失利益等の間由損害について、それらの予見または予                                                                                                    |     |
|                                                                                                    | 1   |
|                                                                                                    |     |
| 本規約を承諾して投稿 とうない とうしょう とうしょう とうしょう とうしょう とうしょう とうしょう とうしょう しょうしょう しょう |     |

6. 投稿フォームが現れるので必要事項を記入し、投稿ファイルを選択して「送信」をクリックします。

| 題 (必須)                 | 使用言語は日本語または英語でお願いします                                                                                     |                  |
|------------------------|----------------------------------------------------------------------------------------------------|------------------|
| 者名 (必須)                | 複数名でも可,企業・団体著作可,フォーマット目由,上添字を使う時は <sup>と</sup> で図A                                                       |                  |
| 類 (必須)                 | □ 論文または論文前期 □ スライド文書 □ 仕様書 □ 企業・団体発行文書<br>注:スライド文書とはパワーポイントorそのPDF, 企業・団体発行文書は反明解説書・データシート・カタログ・取扱説明書等です |                  |
| 「ストラクト<br>600字程度<br>町) |                                                                                                    |                  |
| 首名 (必須)                |                                                                                                    |                  |
| ail (必須)               |                                                                                                    |                  |
| <b>【ファイル1</b> (必須)     | ファイルを選択 選択されていません                                                                                        | (必須)の項目は必ず記入ください |
| ファイル2                  | ファイルを選択 温沢されていません                                                                                        | それ以外の記入は任意です     |
| ファイル3                  | ファイルを選択 温沢されていません                                                                                        |                  |
| ゴリー1 (必須)              | 選択ください (必須) ▼                                                                                            |                  |
| ゴリー 2                  | 選択できます  ▼                                                                                                |                  |
| ゴリー 3                  | 選択できます  ▼                                                                                                |                  |
|                        | キーワードを記入下さい                                                                                              |                  |
| パション                   | □ 開示範囲を会員に限定する                                                                                           |                  |

送信時の確認表示はありませんので、よく確認して送信ボタンを押してください。

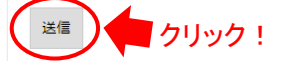